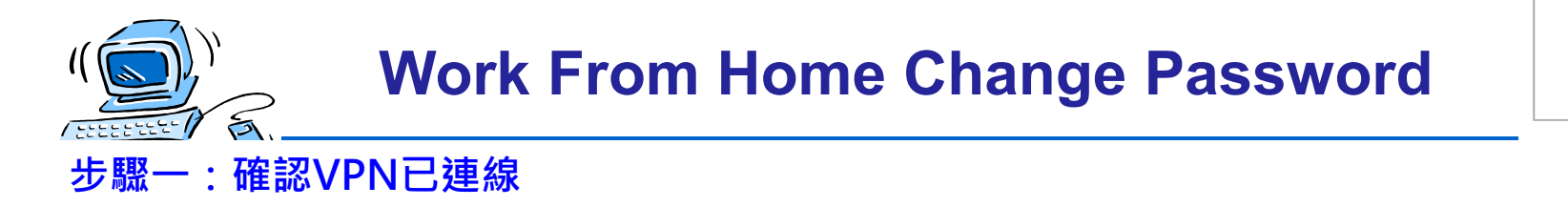

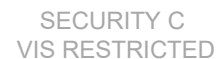

FortiClient - - X 文件 帮助 確認VPN已連通 **VPN**已連接 VIS (?) COMPLIANCE & TELEMETRY WULNERABILITY SCAN REMOTE ACCESS VPN 名稱 VIS IP地址 192.168.144.106 ①報告 用戶名 chlin 連接時間 00:04:23 🙋 設置 接收字節數 256.85 KB 發送字節數 218.82 KB (1) About 中斷連接 -**Vanguard International** 

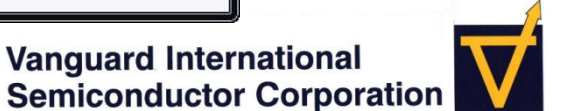

Specialty IC Foundry of Choice

The information contained is confidential and shall not be distributed, reproduced or disclosed in whole or in part without prior written permission from VIS.

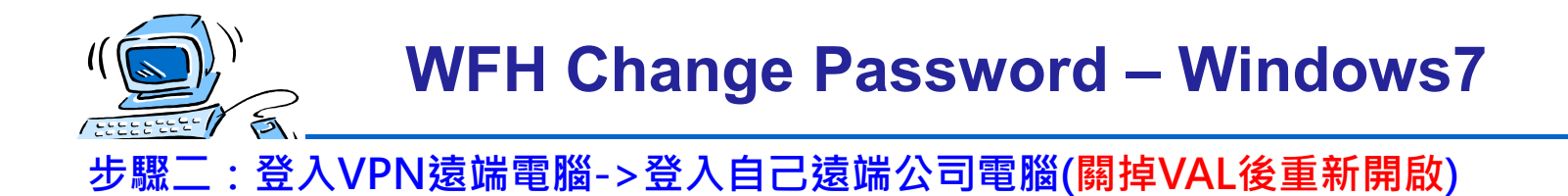

到Upgrade and Update中·點選「遠端桌面更改密碼」圖示

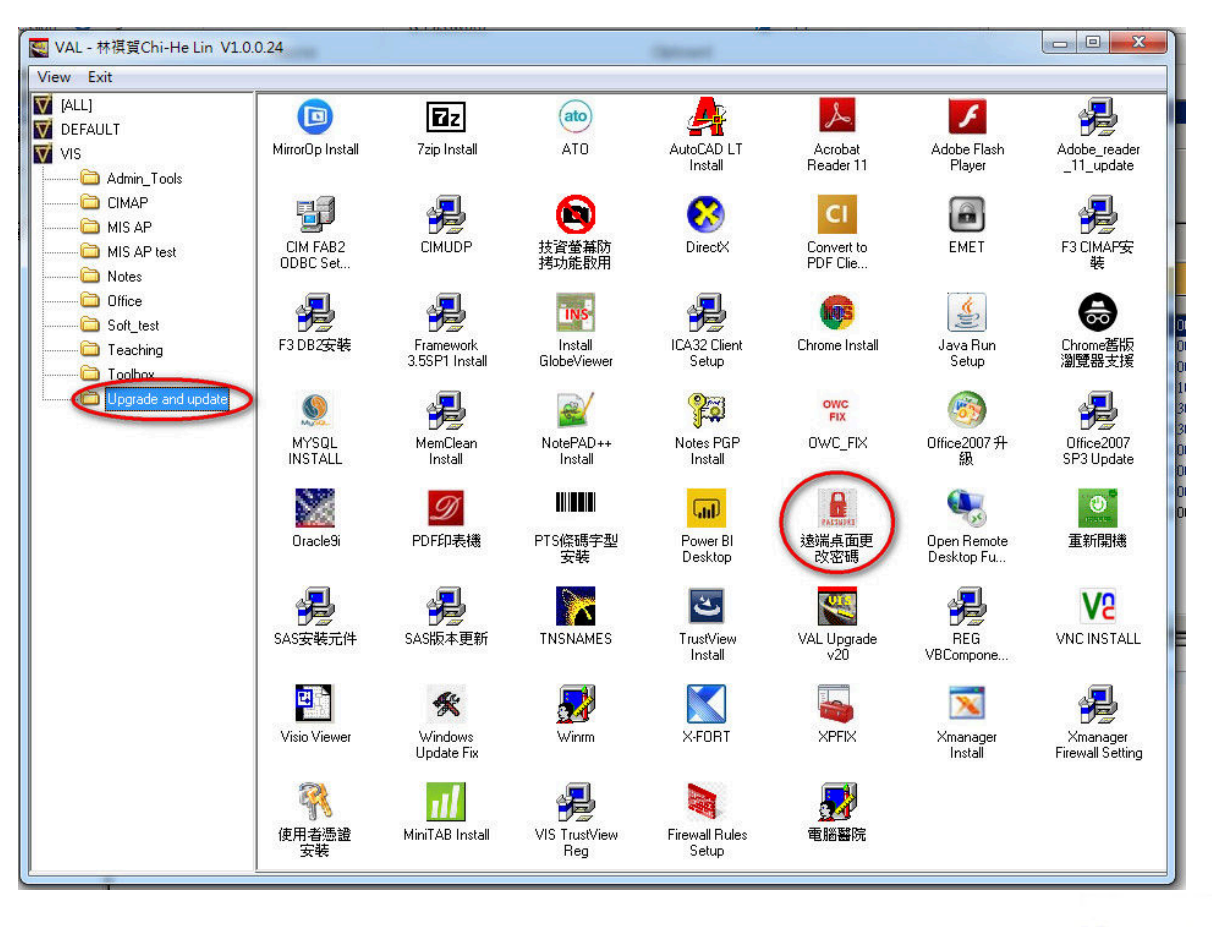

Specialty IC Foundry of Choice

Vanguard International Semiconductor Corporation

SECURITY C

**VIS RESTRICTED** 

The information contained is confidential and shall not be distributed, reproduced or disclosed in whole or in part without prior written permission from VIS.

WFH Change Password – Windows 10

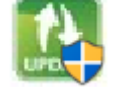

SECURITY C

**VIS RESTRICTED** 

## 在遠端自己電腦點選「遠端桌面更改密碼」圖示

5

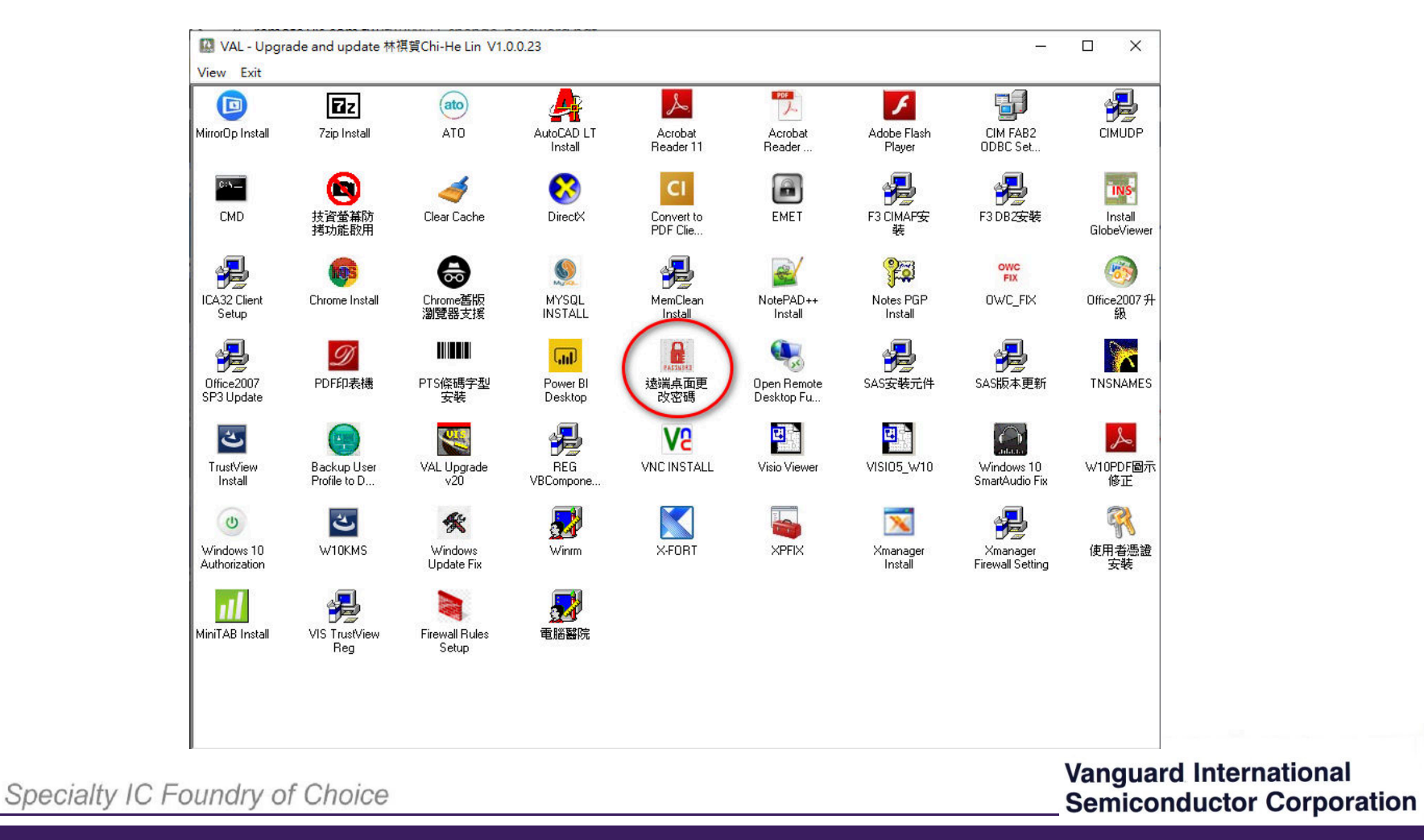

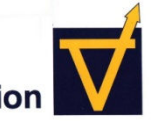

The information contained is confidential and shall not be distributed, reproduced or disclosed in whole or in part without prior written permission from VIS.